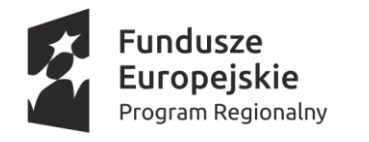

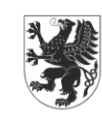

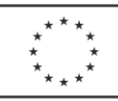

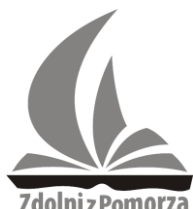

#### Jak zgłosić chęć udziału w Konkursie projektów?

Zdolni z Pomorza

Zgłoszenia dokonuje jedna wybrana osoba z danego zespołu projektowego – lider.

Potrzebne będą:

- 1) informacja o wybranym obszarze konkursu (np. obszar biologiczno-chemiczny),
- 2) skład zespołu (należy też wskazać, z którego LCNK są poszczególne osoby),
- 3) dane opiekuna (np. nauczyciela) jeżeli dotyczy to Waszego zespołu,
- 4) dane kontaktowe (minimum jeden adres e-mail i numer telefonu),
- 5) temat projektu,
- 6) krótki opis planowanego projektu (kilka zdań, można też nieobowiązkowo dodać załącznik, jeżeli potrzebna jest ilustracja).

#### Zaloguj się na portalu.

| 000 | Panel logowania                                  |  |
|-----|--------------------------------------------------|--|
| 1   | Logowanie                                        |  |
| 1   |                                                  |  |
|     | Hasło                                            |  |
|     | ■ Zapamiętaj<br>Zapomniałem hasła<br>Zarejestruj |  |
|     | Zaloguj                                          |  |

Jeżeli nie masz jeszcze konta, zarejestruj się. (Uwaga – rejestracja wymaga weryfikacji po naszej stronie - może to trochę potrwać, nie zostawiaj tego na ostatnią chwilę!)

| Panel logo                       | wania |
|----------------------------------|-------|
| Logowanie                        |       |
|                                  |       |
| Hasło                            |       |
| Zapamiętaj                       |       |
| Zapomniałem hasła<br>Zarejestruj |       |
|                                  |       |

| Imię                                                                                                    | Nazwisko                                                                                                    | * ?                                                                                                    |
|----------------------------------------------------------------------------------------------------|----------------------------------------------------------------------------------------------------|----------------------------------------------------------------------------------------------------|
| Szkoła                                                                                                    |                                                                                                    |                                                                                                    |
| Wybierz powiat V<br>Wysi                                                                                                    | zukaj szkołę (podaj np. nazwę szkoły lub miasto)<br>vyszukiwanie zaawansowane                                                                                                    | ▼ ?                                                                                                    |
| Twój E-mail                                                                                                    |                                                                                                    | *                                                                                                    |
|                                                                                                    |                                                                                                    | 2                                                                                                    |
| Hasło                                                                                                    |                                                                                                    | *                                                                                                    |
|                                                                                                    |                                                                                                    | 2                                                                                                    |
| Potwierdzenie hasła                                                                                                    |                                                                                                    | *                                                                                                    |
|                                                                                                    |                                                                                                    | 2                                                                                                    |
| l yp uzytkownika<br>Wybierz                                                                                                    |                                                                                                    | × * 10                                                                                                    |
|                                                                                                    |                                                                                                    |                                                                                                    |
| Akceptuję regulamin                                                                                                    |                                                                                                    |                                                                                                    |
| Wyrażam zgodę na przetw<br>przetwarzanie danych i akcep<br>Województwa Pomorskiego, u                                                            | varzanie molch danych osobowych (w przypadku uczu<br>ktacje Regulaminu dokonuje rodzic lub opiekun prawny<br>ul. Okopowa 21/27, 80-810 Gdańsk na potrzeby realizz<br>leranie uczniów o szczegolnych predyspozycach w za<br>o J (zgodnie z art, 23 ust. 1 pkt 1 Ustawy z dnia 29 sierp | ia niepełnoletniego zgodę n<br>) przez Samorząd<br>acji projektu "Pomorskie –<br>kresie matematyki, fizyki i<br>nia 1997 r. o ochronie |
| dobry kurs na edukację. Wspi<br>informatyki (Zdolni z Pomorza<br>danych osobowych, tj. Dz. U.                                                    | 2 2002 I. NI TOT, POZ. 920 2 POZIL ZIII.).                                                                                                    |                                                                                                    |
| dobry kurs na edukację. Wspi<br>informatyki (Zdolni z Pomorza<br>danych osobowych, tj. Dz. U.<br>Potwierdź, że jesteś człowie                    | *kiem                                                                                                    |                                                                                                    |
| dobry kurs na edukacje. Wspi<br>informatyki (zdolni z Pomorza<br>danych osobowych, tj. Dz. U.<br>Potwierdź, że jesteś człowie<br>Odśwież obrażek | skiem                                                                                                    |                                                                                                    |
| dobry kurs na edukacje. Wspi<br>danych osobowych, tj. Dz. U.<br>Potwierdź, że jesteś człowie<br>Odśwież obrazek                                  | skiem                                                                                                    |                                                                                                    |

Aby wprowadzić szkołę, zacznij wpisywać jej nazwę w odpowiednie pole. Jeżeli Twojej szkoły nie ma na liście, wybierz "RCNK".

Po zalogowaniu poprzez zweryfikowane konto ukaże się zakładka "Konkursy".
(Uwaga: użytkownicy niezalogowani albo niezweryfikowani nie widzą tej zakładki!)

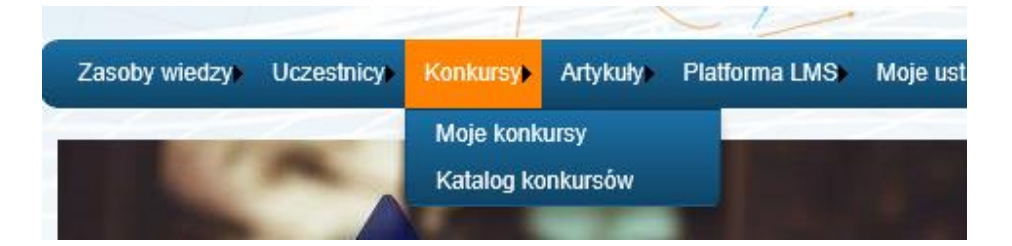

## 3.

Wejdź w katalog konkursów i kliknij "Zapisz się" przy "Konkursie projektów 2018".

| Opcje filtrowania |                      |                         |                                                                                                   |                                             |          |
|-------------------|----------------------|-------------------------|---------------------------------------------------------------------------------------------------|---------------------------------------------|----------|
|                   |                      |                         | Sortuj wg:                                                                                        | Data dostępności do rosną                   | (CO      |
| 1.                | Konkurs projektów 20 | 018                     | Streszczenie<br>Witamy w siódmoi odwo                                                             | ii Koskursu projektéwi                      |          |
|                   | Kategoria            | Konkurs projektów       | witany w slounej euyo                                                                             | ji Konkursu projektow:                      | ^        |
| Zdolni z Romorza  | Opiekun              | Piotr Bojko             | Konkurs jest przeznaczony dla uczniów szkół<br>podstawowych (klasa VII), nimnaziów i szkół        |                                             |          |
| Zanisz sie        | Daty dostępności     | 2018-01-01 - 2018-01-31 | ponadpodstawowych (klasa vii), ginnazjow rszkol<br>ponadpodstawowych, z zastrzeżeniem, że w danyr |                                             |          |
|                   |                      |                         | zespole projektowym wię<br>uczniowie którzy uczestr                                               | kszość muszą stanowić<br>nicza w proiektach | <b>`</b> |

Po zapisaniu się konkurs znika z zakładki "Katalog konkursów". Od tego momentu będzie dostępny w zakładce "Moje konkursy".

| 11               | Moje k                 | onkursy                 |                                                                                    |
|------------------|------------------------|-------------------------|------------------------------------------------------------------------------------|
| oje konk         | Kursy Katalo           | g konkursów             |                                                                                    |
| Opcje filtrowa   | mia                    | 7-1-1-                  |                                                                                    |
|                  |                        |                         | Sortuj wg: Data dostępności do rosnąco                                             |
| 1                | Konkurs projektów 2018 |                         | Indywidualny                                                                       |
|                  | Kategoria              | Konkurs projektów       | Streszczenie                                                                       |
|                  | Opiekun                | Piotr Bojko             | Witamy w siódmej edycji Konkursu                                                   |
| Zdolnie PernotZa | Daty dostępności       | 2018-01-01 - 2018-01-31 | projektow!                                                                         |
|                  | Wynik                  | 0                       | Konkurs jest przeznaczony dla uczniów szkół                                        |
|                  |                        |                         | podstawowych (klasa VII), gimnazjów i szkół                                        |
|                  |                        |                         | ponadpodstawowych, z zastrzeżeniem, że w V<br>danym zespole proiektowym wiekszość. |
|                  | 1 10 11                |                         | Wyówiatlania alamantów 1 - 1 -                                                     |

5 Aby wpisać dane zgłoszenia, kliknij na nazwę konkursu. Pojawi się opis konkursu, linki do materiałów oraz zadania - jednym z nich jest formularz "Zgłoszenie na konkurs projektów".

|                 | <b>Identyfikator zadania</b><br>KP2018_Z<br><b>Nazwa</b><br>Zgloszenie na Konkurs projektów ź | Status<br>Nierozpoczęte<br>2018                             | Wynik<br>Niedostępny         | Rozaviąż  |
|-----------------|-----------------------------------------------------------------------------------------------|-------------------------------------------------------------|------------------------------|-----------|
| <u>()</u>       | Identyfikator zadania<br>KP2018_SW<br>Nazwa<br>Sprawozdanie wstępne na Konkur                 | Status<br>Nierozpoczęte<br>s projektów 2018                 | <b>Wynik</b><br>Niedostępny  | Rozavlejž |
| Celebit Persona | <b>Identyfikator zadania</b><br>KP2018_SO<br><b>Nazwa</b><br>Sprawozdanie/ szczegółowy opis/  | Status<br>Nierozpoczęte<br>prezentacja na Konkurs projektów | Wynik<br>Niedostępny<br>2018 | Rozwiąż   |

### 6

• Wprowadź dane w formularzu zgodnie z podanym wzorem. Nie zapomnij nacisnąć "Wyślij odpowiedź" po wpisaniu zgłoszenia!

| 6                                                    |                                                                                            |                                                                                                    |                                                                                                    |                                      |                          |
|------------------------------------------------------|--------------------------------------------------------------------------------------------|----------------------------------------------------------------------------------------------------|----------------------------------------------------------------------------------------------------|--------------------------------------|--------------------------|
|                                                      | identyfikator zadania:                                                                     | Autor Zadania:                                                                                                    | Tematyka:                                                                                                    | Maks. punktów                        | Min. punktów             |
|                                                      | KP2018_Z                                                                                   | Piotr Bojko                                                                                                    | Konkurs projektów                                                                                                    | 1 pkt.                               | 1 pkt.                   |
|                                                      | Nazwa zadania:                                                                             | Wapółautorzy:                                                                                                    | Poziom:                                                                                                    | Zależność od prav                    | vidłowych odpowiedzi:    |
|                                                      | Zgłoszenie na Konkurs projektów 2018                                                       | Urszula Kornas-Krzyżykowska                                                                                                    | Gimnazjum                                                                                                    | NIE                                  |                          |
|                                                      |                                                                                            |                                                                                                    |                                                                                                    |                                      |                          |
| sc                                                   |                                                                                            | -lunate and thid                                                                                                    |                                                                                                    |                                      |                          |
| iularz zi                                            | groszenia udziału zespołu projektowego w Ko                                                | nkursie projektow                                                                                                    | ad well-discoPhil                                                                                                    |                                      |                          |
| nę wpro                                              | owadzić politizej wymagane dane zgodnie z po                                               | danym wzorem (proszę nie umieszca                                                                                                   | ac zojęc/grank).                                                                                                    |                                      |                          |
| Jurany                                               | obszal                                                                                     |                                                                                                    |                                                                                                    |                                      |                          |
| obszar 2                                             | t biologia, chemia,                                                                        |                                                                                                    |                                                                                                    |                                      |                          |
| ıbszar 3                                             | k kompetencje społeczne*.                                                                  |                                                                                                    |                                                                                                    |                                      |                          |
| mat pr                                               | ojektu                                                                                     |                                                                                                    |                                                                                                    |                                      |                          |
| Had Zee<br>(LCNK<br>(LCNK<br>(LCNK<br>(LCNK<br>(LCNK | BDDU (wskaż przy poszczegolnych osobach L<br>W)<br>W]<br>W]<br>W]<br>W]                    | okalne Centrum Nauczania Kreatywr                                                                                                   | ego)                                                                                                    |                                      |                          |
| plekun                                               | (§ 3 ust. 4 regulaminu - jeśli dotyczy)                                                    |                                                                                                    |                                                                                                    |                                      |                          |
| ine kor                                              | ntaktowe (przynajmniej jeden numer telefonu                                                | oraz adres e-mail, w tym dane kontał                                                                                                | towe opiekuna - jeśli dotyczy)                                                                                                    |                                      |                          |
| ótki op                                              | ola planowanego projektu (kilka zdań)                                                      |                                                                                                    |                                                                                                    |                                      |                          |
| tkawa                                                | do zgłoszenia można dodać załącznik, jeżeli p                                              | ozwoli to lepiej zobrazować planowa                                                                                                 | ny projekt. Nie jest to obowiązk                                                                                                    | owe i nie ma wpływu na ocer          | nę projektu ani skuteczi |
| izenia.                                              |                                                                                            |                                                                                                    |                                                                                                    |                                      |                          |
| ystaniu                                              | zgłoszenia (opcja Wyślij odpowiedż) nie bęr                                                | tzie juž możliwa jego edycja.                                                                                                    |                                                                                                    |                                      |                          |
| nfia itp.,                                           | jednak nie do uczniów zsinteresowanych edu                                                 | rrych skierowane jest do uczniow w<br>kacją artystyczną sensu stricto (tj. mi                                                       | ykazujących uzdolnienia np. w<br>izyczną, plastyczną, taneczną i                                                                                                    | takich przedmiotach, jak ję<br>tp.). | zyk polski, historia, Wi |
| ofia itp.,<br>powied<br>; ?A<br>?<br>?<br>?<br>?     | jetnak nie do uzniće zaliteresowanych edu<br>fź<br>• • • • * * • • • * • • • • • • • • • • | nych skarokanie jest do uznow w<br>kacją artystyczną sensu stricto (tj. m<br>■ ■ ■ ■ ■ ■ (kr. izr. izr. izr. izr. izr. izr. izr. iz | ykanujacych uzdolnenia np. w<br>uzyczna, plastyczną, taneczną i<br>r. (), r. (), r. ( | takich przedmiotach, jsk ję<br>p.).  | zyk polaki, historia, Wi |

# **7** Gotowe! Wprowadzone dane możesz podejrzeć ponownie wchodząc do konkursu.

| Zadania      |                                                                               |                              |                      |         |
|--------------|-------------------------------------------------------------------------------|------------------------------|----------------------|---------|
| 2008.uiveore | ldentyfikator zadania<br>KP2018_Z<br>Nazwa<br>Zgloszenie na Konkurs projektów | Status<br>Zakończone<br>2018 | Wynik<br>Niedostępny | Podględ |
|              | Identyfikator zadania                                                         | Status                       | Wynik                | Rozwież |

Do formularza wrócisz jeszcze na kolejnych etapach konkursu, aby dołączyć sprawozdanie wstępne i sprawozdanie/szczegółowy opis/prezentację projektu.

Życzymy powodzenia!